## QARTest: generare ed "esportare" il log (formato Cabrillo)

1) Avviare - se non già in esecuzione - **QARTest**, cliccando sulla sua icona.

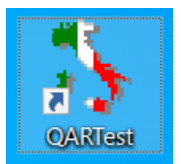

2) Da QARTest, selezionare Crea Cabrillo Log dal menu' a tendina Log.

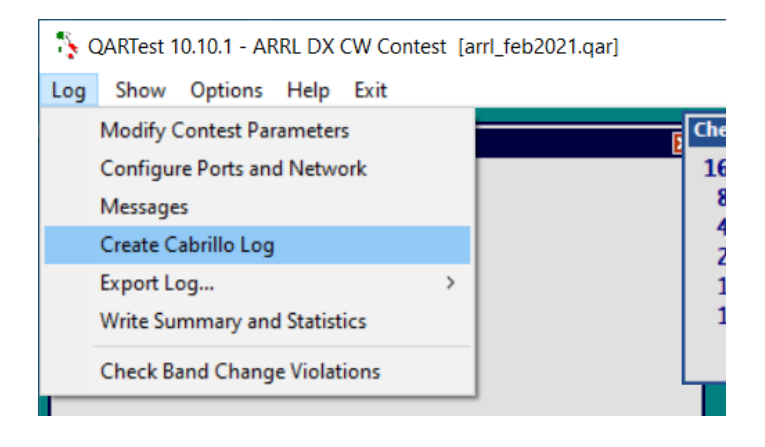

3) All'apertura della finestra di dialogo, inserire eventuali commenti, nome del club, lista degli operatori, etc. e poi premere il tasto **Crea**.

| Create Cabrillo                          | × |
|------------------------------------------|---|
| Comments (SOAPBOX)                       |   |
|                                          | ^ |
|                                          |   |
|                                          |   |
|                                          | ~ |
| Club Operators list                      |   |
|                                          |   |
| V write context inequency (in available) |   |
| <u>C</u> reate Cancel                    |   |

4) QARTest comunicherà, in una nuova finestra di dialogo, la creazione del file Cabrillo. Premere il tasto **Si/Yes** per controllare e modificare il file appena creato.

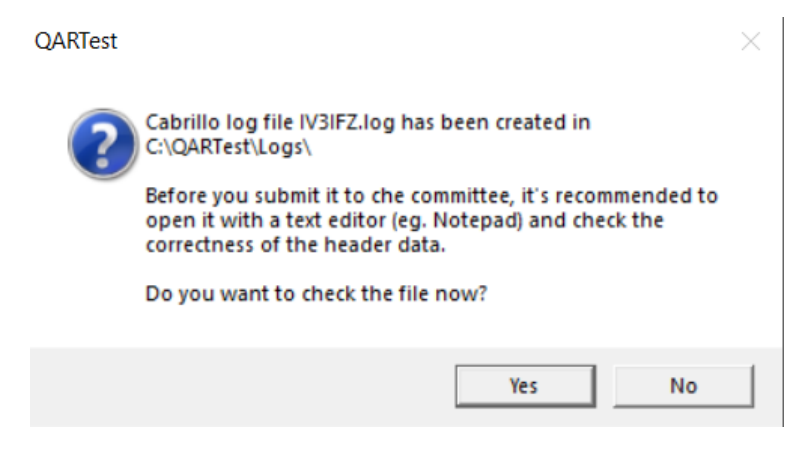

5) Il file Cabrillo si aprirà ora dentro **Blocco Note** che, anche in assenza di nostre modifiche, ci permette di salvare copia del file Cabrillo sulla **Scrivania**, e rendere facile.

| IV3IFZ - Notepad                                                                                                    | -               | - 1        |      | × |
|----------------------------------------------------------------------------------------------------|-----------------|------------|------|---|
| <u>File</u> <u>E</u> dit F <u>o</u> rmat <u>V</u> iew <u>H</u> elp                                                                                                    |                 |            |      |   |
| START-OF-LOG: 3.0<br>CREATED-BY: QARTest 10.10.1<br>CONTEST: ARRL-DX-CW<br>CALLSIGN: IV3IFZ<br>LOCATION: DX<br>CATEGORY-OPERATOR: SINGLE-OP<br>CATEGORY-TRANSMITTER: ONE<br>CATEGORY-ASSISTED: NON-ASSISTED |                 |            |      | ^ |
| 6) Fatte eventuali correzioni, selezionare Salva con nome/                                                                                                    | IV3IFZ - Notepa | ad<br>View | Help |   |

Save as... dal menu' File.

|      | IV3IFZ | - Notepa | d      |           |   |
|------|--------|----------|--------|-----------|---|
| File | Edit   | Format   | View   | Help      |   |
|      | New    |          |        | Ctrl+N    |   |
|      | New V  | Vindow   | Ctrl   | +Shift+N  | ŀ |
|      | Open   |          |        | Ctrl+O    |   |
|      | Save   |          |        | Ctrl+S    |   |
|      | Save A | \s       | Ctr    | I+Shift+S | _ |
|      | Page S | Setup    |        |           | Ĩ |
|      | Print  |          |        | Ctrl+P    | E |
|      | Exit   |          |        |           |   |
| COL  | LOON   |          | · //LL |           |   |
| CAT  | EGOR   | Y-POWEI  | R: LO  | W         |   |

7) Attraverso la nuova finestra di dialogo, possiamo dapprima selezionare cliccando (parte sinistra) **Scrivania/Desktop** dove vogliamo salvare copia del file, e poi modificare se necessario il nome del file (in basso) prima **Salva/Save**.

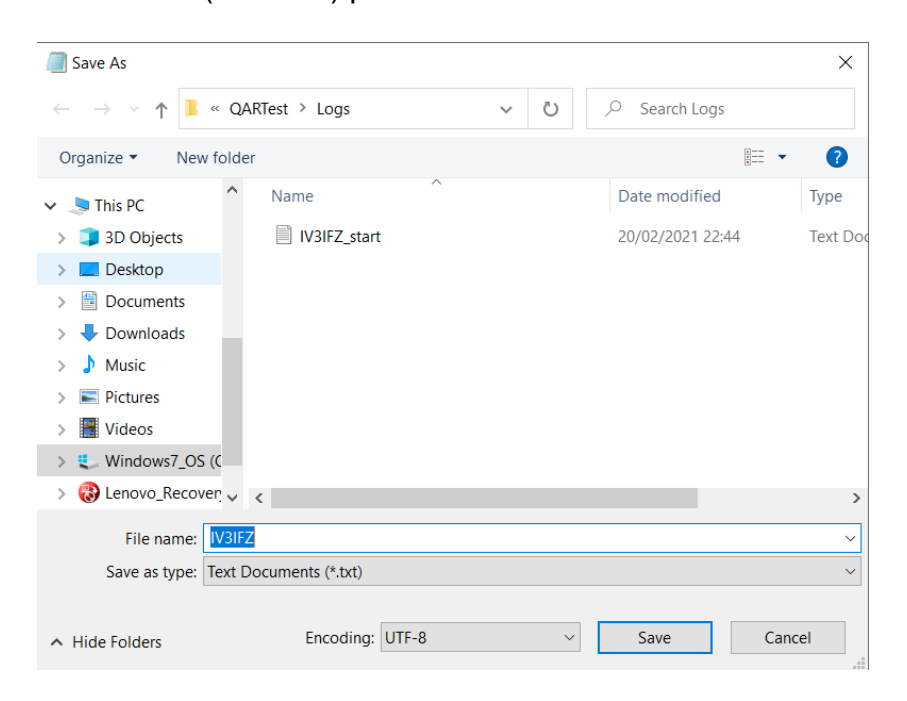

8) Il file sarà cosi' di facile reperimento, al momento di farne il "caricamento" via web.

9) Possiamo adesso chiudere (Termina/Esci) sia Blocco Note che QARTest.

10) Per sottomettere il file Cabrillo attraverso la pagina web del contest, avviare il programma (Internet Explorer, Firefox, Chrome, etc.) che usiamo per navigare (per es.) su <u>www.repubblica.it</u>, <u>www.google.it</u>, ....

Inserire l'indirizzo web: <u>https://contest-log-submission.arrl.org</u>

Si aprirà la pagina della ARRL, associazione americana dei radioamatori.

| ARRL<br>The national association for<br>AMATEUR RADIO®                                                                                                    |  |  |  |  |  |
|----------------------------------------------------------------------------------------------------|--|--|--|--|--|
| ARRL Home Contests Home Calendar Log Submission Logs Received Scores Certificates Clubs                                                                                                    |  |  |  |  |  |
| Contest Log Submission                                                                                                    |  |  |  |  |  |
| Use this form to submit your Cabrillo-formatted log to the ARRL for log checking. <b>The form software will</b><br>automatically recognize the correct contest from your log file (no need to select the contest). It will then<br>briefly check your log for proper formatting and completeness before uploading to the log-checking database. All fields<br>are required. Some selections for VHF logs may result in additional questions appearing. Click on the <i>Submit Log</i> button<br>after completing the form. |  |  |  |  |  |
| ullet HF Contest Log $igtrianglet$ VHF Contest Log $igrroup$ 222 MHz and Up Contest Log                                                                                                    |  |  |  |  |  |
| Submitter's E-mail Address: Call Sign Used During Contest:                                                                                                    |  |  |  |  |  |
| Location During Contest: Select ARRL/RAC sections, Mexican states or DX  Station 6-Character Grid: (Find Grid)                                                                                                    |  |  |  |  |  |
| ARRL-Affiliated Contest Club: Select                                                                                                    |  |  |  |  |  |
| What's the highest output power you used during the contest? O 5W or less O 150W or less O More than 150W                                                                                                    |  |  |  |  |  |
| At any time during the contest, did you use spotting assistance of any kind, or software capable of simultaneously decoding multiple call signs? $\bigcirc$ Yes $\bigcirc$ No                                                                                                    |  |  |  |  |  |
| How many people operated under the call used during the contest? OOnly one OMore than one                                                                                                    |  |  |  |  |  |
| Select <i>Log File</i> on Your Computer: Choose file No file chosen <b>OR</b> Paste your Cabrillo-formatted log into the text area below:                                                                                                    |  |  |  |  |  |
|                                                                                                    |  |  |  |  |  |

By submitting a log, I certify that I have observed all competition rules, as well as all regulations for Amateur Radio in my country. My report is correct and true to the best of my knowledge. I agree to be bound by the decisions of the ARRL Awards Committee. All contest rules are available at www.arrl.org/contest-rules/

Selezionare e inserire le informazioni specifiche per questo contest:

- HF Contest Log
- Submitter's E-Mail Address: -proprio indirizzo email-
- Call Sign Used During Contest: proprio nominativo, usato durante il contest-
- Location During Contest: selezionare la prima scelta: Outside US/Canada/Mexico-
- ...output power...? selezionare la potenza usata: 5W o meno, 150W o meno..-
- Indicare con Yes/No se si e' utilizzato un assistenza per fare "spot" o per decodificare in simultanea nominativi multipli (CW skimmer).
- How many people operated ..? indicare num. operatori Only one o More than one -
- Infine, premere il bottone **Choose file** e, attraverso la nuova finestra di dialogo, localizzare sulla **Scrivania** il file Cabrillo che abbiamo salvato con nome poco prima.

Submit Log Reset Form